## OCOO G-Suite

## 

2. \_\_\_\_\_ **Google**" \_\_\_\_\_

3. \_\_\_\_\_\_ "\_\_\_\_\_\_"

[]\_]] 1 / 3
 © 2025 Support DotArai <support@dotarai.co.th> | 01-09-2025 01:48
URL: https://faq.dotarai.co.th/index.php?action=faq&cat=39&id=65&artlang=th

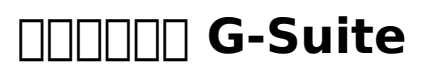

5. \_\_\_\_\_\_ "\_\_\_\_\_\_"

6. \_\_\_\_\_\_ "\_\_\_\_\_"

2 / 3© 2025 Support DotArai <support@dotarai.co.th> | 01-09-2025 01:48URL: https://faq.dotarai.co.th/index.php?action=faq&cat=39&id=65&artlang=th

## **Generation G-Suite**

## 

DOCODOC: #1112 DOCODOC: n/a DOCODOC: 2020-04-14 22:13